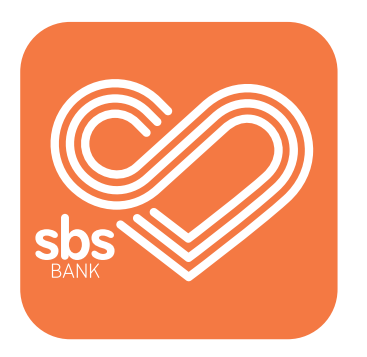

## How to... Make payments and set up payees.

SBS Mobile App guides.

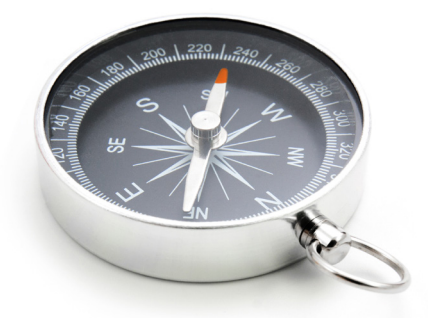

## Making payments or transferring funds.

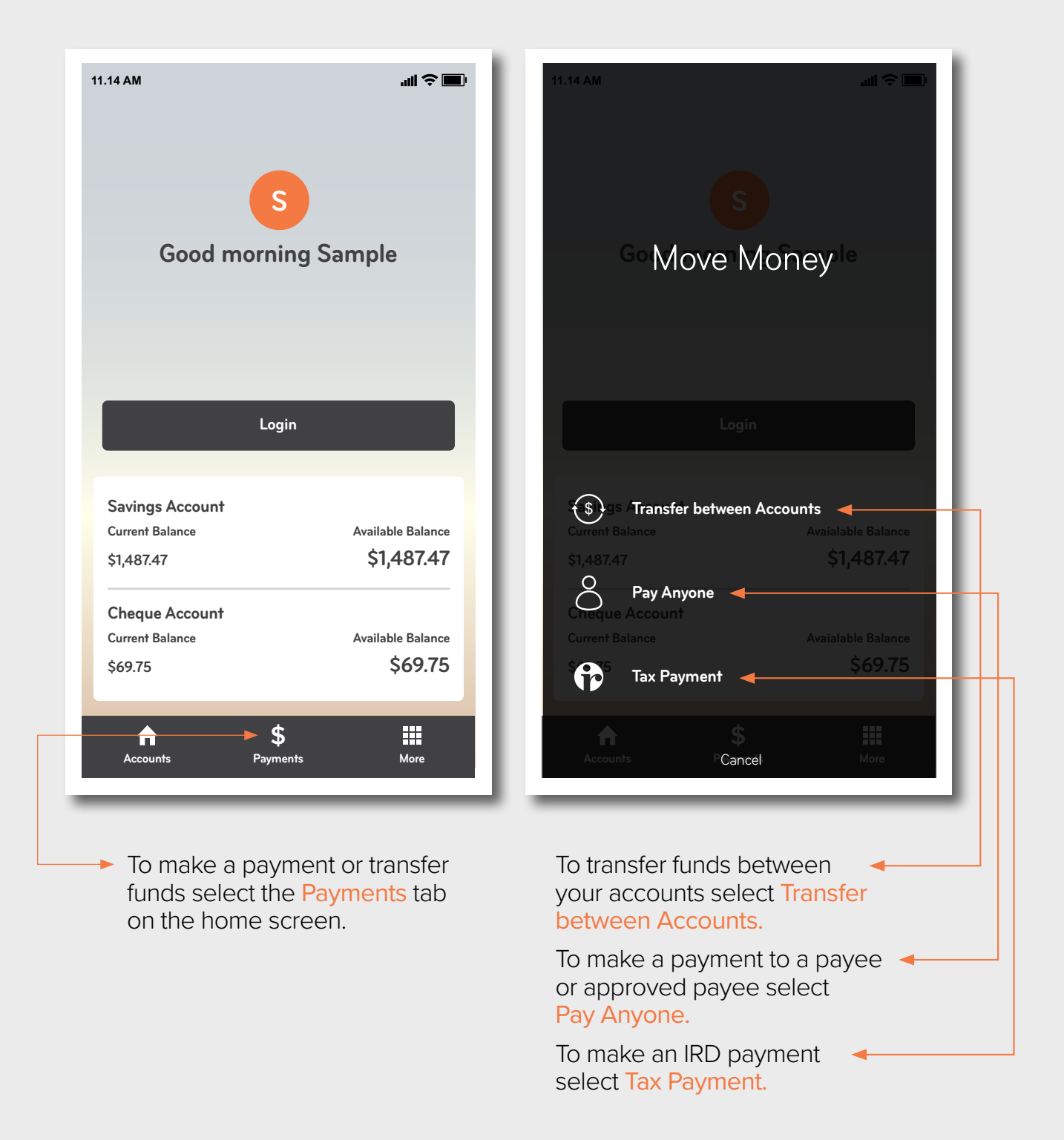

Once you have opened the SBS Bank mobile app, the 'Login' screen will appear.

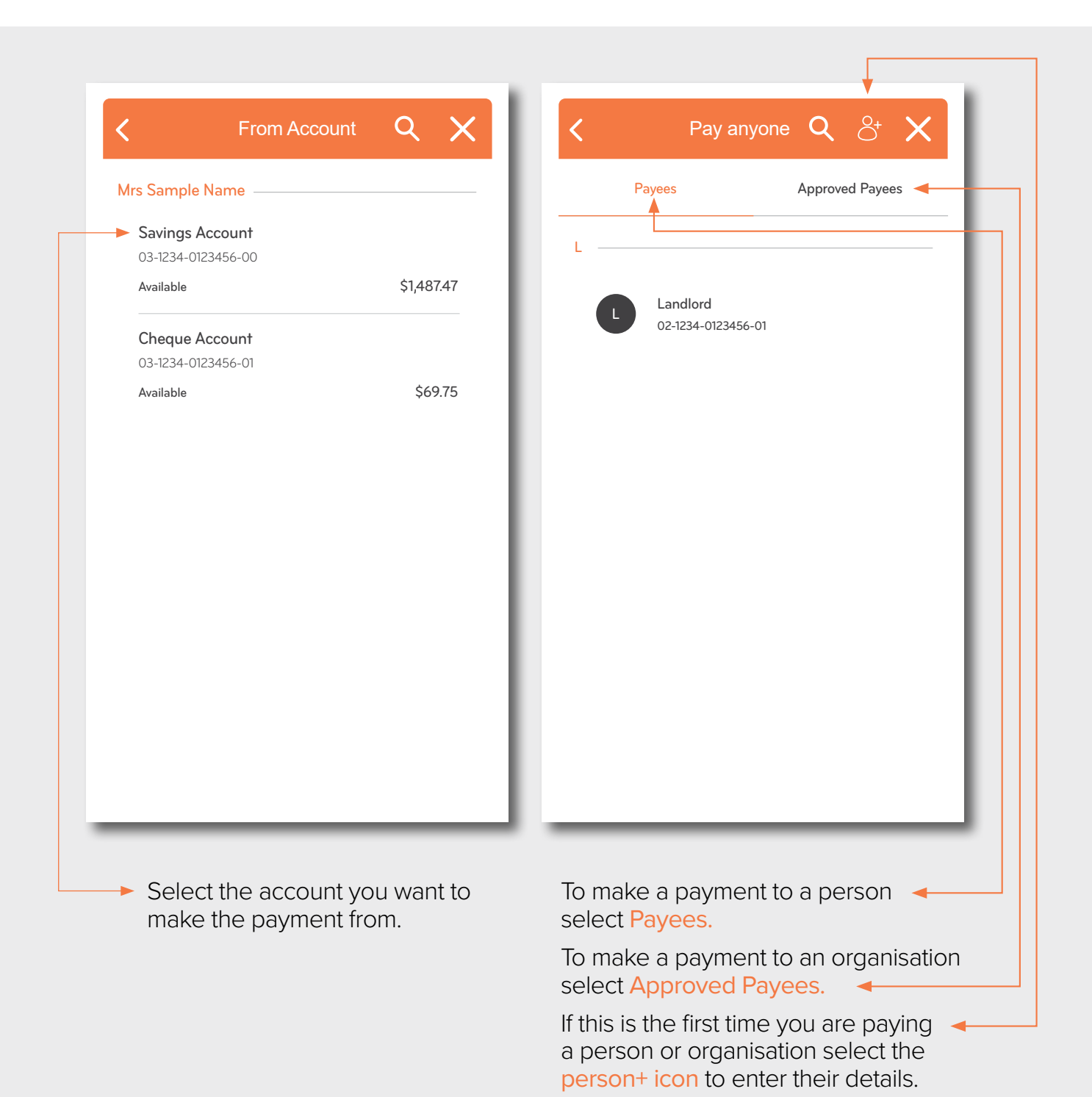

| Enter Amount 🛛 🗙                                                        | < Reference >                                           |  |  |
|-------------------------------------------------------------------------|---------------------------------------------------------|--|--|
| Available: \$1,234.56                                                   | Details on account statement Particular                 |  |  |
| 10.00                                                                   |                                                         |  |  |
| →1 2 3                                                                  | Code                                                    |  |  |
| 4 5 6                                                                   | Reference                                               |  |  |
| 7 8 9                                                                   | Use different details on my statement                   |  |  |
| . () 💌                                                                  |                                                         |  |  |
| ► Next                                                                  | Next -                                                  |  |  |
|                                                                         |                                                         |  |  |
| On the keypad, enter the amount<br>to pay and click <mark>Next</mark> . | Fill in required Particular, Code and Reference fields. |  |  |

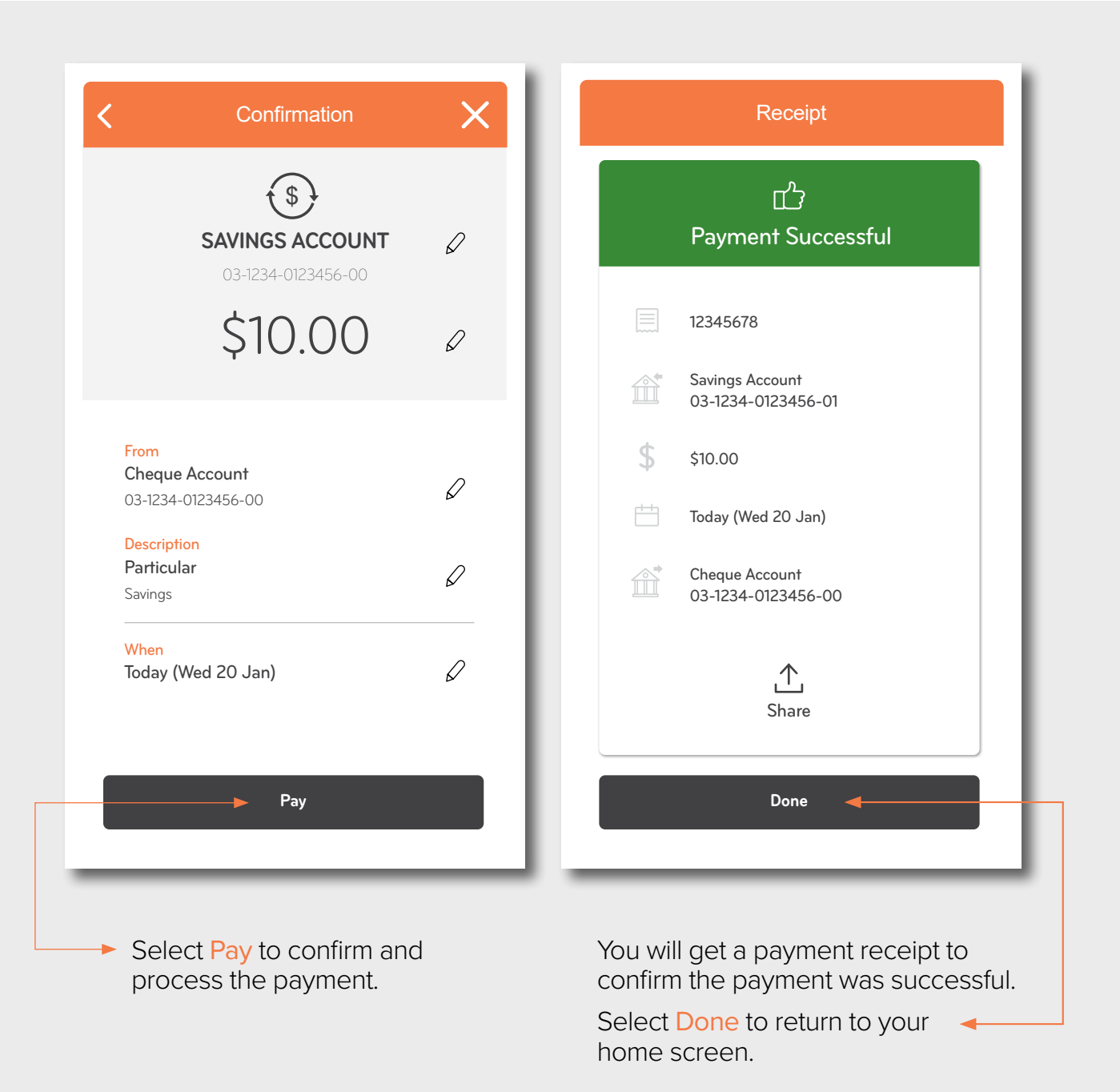

| Sample<br>Customer Number: 123456             |      |     | Payees Approved Payees  |       |
|-----------------------------------------------|------|-----|-------------------------|-------|
| You last logged in at Wed 30th Jan 2021 11:22 |      | J — |                         |       |
| See Manage                                    |      |     | J Sample                |       |
| Balance Peek                                  | >    | 3   | 02-1234-012345          | 6-02  |
| Credit Cards                                  | >    | К — |                         |       |
| Payees                                        | >    |     | _                       |       |
| Enrolled Devices                              | >    | ľ   | Kmart<br>02-1234-012345 | 6-03  |
| Change PIN                                    | >    |     |                         |       |
| Face ID                                       |      | ι – |                         |       |
| -                                             | - 1  |     | Landlord                |       |
| (?) Help & Contact                            |      |     | 02-1234-012345          | 6-001 |
| Open a New Account                            | >    |     |                         |       |
| Internet Banking Website                      | >    |     |                         |       |
| Accounts Payments                             | More | 1   | nounts Pay              | \$    |
| Accounts Tayments                             | More | Acc | ray                     |       |
|                                               |      | _   |                         |       |

## Check out our other 'How to' guides in this series:

View your accounts and balances.

Make payments and set up payees.

Make a multiple signatory payment.

Make an IRD payment.

If you would like a complete copy of our 'How to guide' for mobile app, you can download the full version <u>here</u> (you will need to have a PDF reader installed).

You can also follow our 'How to' online videos for mobile app by visiting our website <u>sbsbank.co.nz/how-to-guides</u>

If you prefer to chat with our friendly team you can give us a call on 0800 727 2265 and we can talk you through it step-by-step.

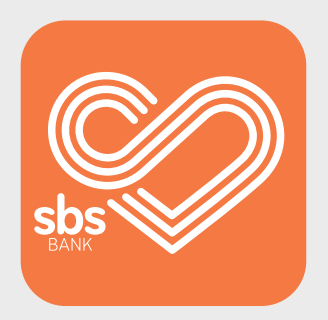